# порядок

#### регистрации на курсы повышения квалификации

1. Курсы повышения квалификации (КПК) для педагогов образовательных организаций в соответствии с приказом МОН ДНР «Об организации обучения по проводятся дополнительным профессиональным программам повышения квалификации И профессиональной переподготовки руководящих педагогических работников И В Государственном образовательном бюлжетном учреждении дополнительного профессионального образования «Донецкий республиканский институт развития образования» в 2023 году» от 26 декабря 2022 г. № 1178.

2. Образовательный процесс осуществляется на сайте «Дистанционное обучение». Адрес сайта: <u>https://el.donriro.org</u>

3. До начала обучения педагог - участник КПК (далее Слушатель):

- 1. Заполняет Анкету участника КПК.
- 2. \*Создает учетную запись на сайте «Дистанционное обучение».
- 3. \*Записывается на соответствующий курс.

\*Примечание: nn. 2,3 выполняются в период действия распоряжения о переводе образовательного процесса в дистанционный формат.

4. В день начала работы КПК в 8.00 Слушатель выходит на сайт «Дистанционное обучение», авторизуется, открывает главную страницу курса. Дальнейшие действия Слушателя определяют указания, инструкции, пояснения, которые опубликованы на главной странице курса.

# Анкета участника КПК

1. Анкета участника КПК - интерактивная форма для получения информации, которая относится к профессиональной деятельности. Полученная информация используется для подготовки приказа о зачислении педагога на КПК, журнала учета учебной деятельности, подготовки документов об успешном завершении обучения.

2. ВАЖНО!!! Крайний срок заполнения Анкеты участника КПК - до 10.00 даты начала обучения. Слушатели, которые не заполнили Анкету участника КПК в установленные сроки, не вносятся в Приказ о зачислении.

3. Ссылка на Анкету участника КПК находится:

• на главной странице сайта Института (<u>https://donippo.org</u>) банер

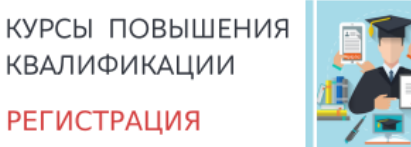

• на сайте Отдела дистанционного обучения (<u>https://cdoippo.blogspot.com</u>) горизонтальное меню/ Анкета участника КПК

#### ОТДЕЛ ДИСТАНЦИОННОГО ОБУЧЕНИЯ

ГБОУ "ДОНЕЦКИЙ РЕСПУБЛИКАНСКИЙ ИНСТИТУТ РАЗВИТИЯ ОБРАЗОВАНИЯ"

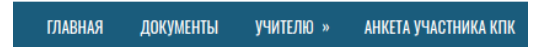

4. ВАЖНО!!! При заполнения Анкеты участника КПК после нажатия на кнопки Отправить Слушателю сообщается КОДОВОЕ СЛОВО. Кодовое слово необходимо для Записи на курс на сайте «Дистанционное обучение».

Кодовое слово - набор символов (буквы, цифры, специальные символы).

\*Рекомендация: переписать кодовое слово на бумажный носитель, сделать скриншот фрагмента экрана, сделать фотографию фрагмента экрана или сохранить кодовое слово в виде текстового файла на компьютере.

## Регистрация на сайте «Дистанционное обучение»

1. Выйти на главную страницу сайта «Дистанционное обучение» (<u>https://el.donriro.org</u>)

- 2. Выбрать Вход.
- 3. Выбрать Создать учетную запись.
- 4. Заполнить поля формы.

\*Рекомендация: до нажатия кнопки Создать мой новый аккаунт перепишите указанные Вами Логин, Пароль, адрес электронной почты на бумажный носитель (тетрадь, блокнот и т.п.) или сохраните в виде текстового файла на компьютере).

5. Нажмите кнопку Создать мой новый аккаунт.

- 6. Открыть электронную почту, которую указали при создании аккаунта.
- 7. Открыть письмо отправленное сайтом «Дистанционное обучение».
- 8. Подтвердить создание аккаунта.

После подтверждения аккаунта открывается страница Личный кабинет сайта «Дистанционное обучение»

## Запись на курс

- 1. Авторизоваться на сайте «Дистанционное обучение».
- 2. Найти в Категории курсов необходимый курс (по шифру курса или названию).
- 3. Откройте выбранный курс.
- 4. Введите КОДОВОЕ СЛОВО.

## Начало обучения/Процесс обучения

- 1. Выйти на главную страницу сайта «Дистанционное обучение» (<u>https://el.donriro.org</u>)
- 2. Выбрать Вход.
- 3. Заполнить поля Логин и Пароль.
- 4. Выбрать Мои курсы.

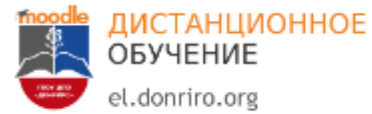

В начало **Личный кабинет** Мои курсы

#### 5. Открыть курс.

Примечание: если вкладка на Мои курсы пустая, значит, Вы не записаны ни на один курс.